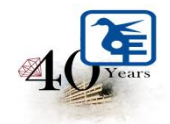

The Kelkar Education Trust's Vinayak Ganesh Vaze College of Arts, Science & Commerce (Autonomous) Mithagar Road, Mulund-East, Mumbai-400 081.

## **ONLINE IN-HOUSE ADMISSION**

# S.Y.B.Sc TO T.Y.B.Sc

# **ACADEMIC YEAR 2025-2026**

**ELIGIBILITY** 

Those who have CROSS ATKT cannot fill out the admission form.

## PLEASE NOTE:-

## **<u>1. The entire admission process is online.</u>**

## 2. Offline forms are NOT AVAILABLE.

#### **ADMISSION SCHEDULE**

| Date of Admission Form Filling | 21 <sup>st</sup> May 2025 T0 31 <sup>st</sup> MAY 2025 |
|--------------------------------|--------------------------------------------------------|
| Payment of Fees                | 21 <sup>st</sup> May 2025 T0 31 <sup>st</sup> MAY 2025 |

#### **INSTRUCTIONS FOR ONLINE ADMISSION**

| Step- 1 | Click on <u>https://cimsstudentnewui.mastersofterp.in/</u> to visit the Student Portal and then |
|---------|-------------------------------------------------------------------------------------------------|
|         | click on the "Get Username and Password" button given on the screen.                            |
| Step -2 | You need to enter your registered Mobile Number or Registered Email.                            |
| Step- 3 | On entering the mobile number, a username and password will be generated and sent to            |
|         | your registered Mobile Number or Email Respectively.                                            |
| Step -4 | Enter the credentials which you have received and click on the Sign option to Successfully      |
|         | Login into the System.                                                                          |
| Step- 5 | To commence the Online Registration Process, click on the Online Registration Option            |
|         | present on the left-hand side of the screen.                                                    |

| Step- 6  | Now click on the Personal Tab present on the left-hand side of the screen. In the first field |
|----------|-----------------------------------------------------------------------------------------------|
|          | that is personal, you need to enter your details here like your first name, middle name,      |
|          | last name, email, gender etc. Once you complete filling in the personal details click on      |
|          | "Save and Next Button". (Please note that all the red mark fields are mandatory.)             |
| Step- 7  | The next page is address details, here you need to fill in your Personal or Local address.    |
|          | Once you complete filling in the address details form click on "Save and Next Button".        |
| Step -8  | The next page is the photo and signature page, here you need to Upload Your Photo and         |
|          | Signature. Click on the Upload Photo and Upload Signature and select the valid file. Once     |
|          | you complete uploading the photo and signature then click on "Save and Next Button".          |
|          | (Note: photo size should be a maximum of 500kb and Signature size should be a maximum         |
|          | of 300kb.)                                                                                    |
| Step- 9  | Here you need to upload the required documents one by one. Click on Select Document,          |
|          | select Document Name and click on Add do this for every document and then click on            |
|          | Save & Next.                                                                                  |
| Step- 10 | Here you need to select subject group preference. Click on Please select on the subject       |
|          | group and click on Add which will be your 1st preference do this for your multiple            |
|          | preferences and click on save & next.                                                         |
| Step-11  | The next page is confirmed, you need to Confirm All The Details you have filled in because    |
|          | you won't be able to Update/Edit the data after Confirmation. Once you are sure that the      |
|          | details entered by you are true and correct click the "Confirm" Button.                       |
| Step- 12 | Now to print your application click on the "Print Application" Option present on the left-    |
|          | hand side of the screen. Application form will include all your details such as personal      |
|          | details, academic details, photo-signature etc.                                               |
| Step- 13 | Now to pay your fees (after the display of Merit List) click on "Payable Fees" present on     |
|          | the left-hand side of the screen. After clicking on this option, you will get the amount of   |
|          | your fees, click on the "Pay Now" option for payment.                                         |
| Step-14  | Select the amount & Click on the Pay Now option, it will redirect you to the payment          |
|          | gateway.                                                                                      |
| Step-15  | You can pay the amount through various options.                                               |
|          |                                                                                               |